## 2015

# Система «VSEDoX»

## Руководство пользователя

Описание пользовательского интерфейса Системы «VSEDoX»

## 6. Администрирование

Версия 2.01 ООО «Вертекс» 28.05.2015

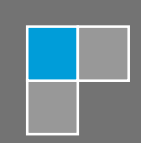

## Оглавление

| 6.   | Адми    | нистрирование                                            |
|------|---------|----------------------------------------------------------|
| 6.1. |         | Настройка система                                        |
| 6.2. |         | Иерархия компании                                        |
|      | 6.2.1.  | Создание нового пользователя 5                           |
|      | 6.2.2.  | Ограничения на адрес нового Пользователя6                |
|      | 6.2.3.  | Данные Пользователя7                                     |
|      | 6.2.4.  | Создание нового корневого Подразделения 8                |
|      | 6.2.5.  | Изменение сведений о Подразделении9                      |
|      | 6.2.6.  | Создание нового подчиненного Подразделения10             |
|      | 6.2.7.  | Создание новой Должности10                               |
|      | 6.2.8.  | Изменение сведений о Должности11                         |
|      | 6.2.9.  | Назначение Пользователя на Должность11                   |
|      | 6.2.10. | Снятие Пользователя с Должности12                        |
|      | 6.2.11. | Перенос (переподчинение) Подразделений12                 |
|      | 6.2.12. | Перенос (переподчинение) Должностей13                    |
|      | 6.2.13. | Назначение/снятие Руководителя Подразделения13           |
| 6.3. |         | Отчеты15                                                 |
| 6.4. |         | Административные функции в Документе/Поручении17         |
| 6.5. |         | Режим отсутствия на рабочем месте (для Администратора)18 |

## 6. Администрирование

### 6.1. Настройка система

Настройка системы доступна пользователям, которым на ypoвне Access Control List приложения присвоена роль [Admin]. Если пользователю предоставлены соответствующие права, доступен соответствующий пункт меню

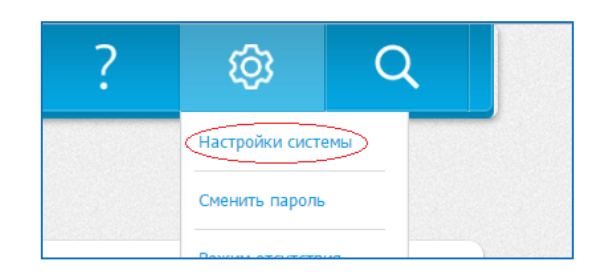

При нажатии на него открываются параметры настройки

| 🗐 Настройки си                      | стемы                 |
|-------------------------------------|-----------------------|
| ОК 1<br>Сохранить                   |                       |
|                                     | <b>ВЕРТЕКС</b><br>2   |
| Добавить логот                      | in                    |
| Название базы:                      | 4 Основная рабочая    |
| Основной язык системы:              | 5 Русский *           |
| Список дополнительных<br>языков:    | <b>б</b> Английский × |
| Интернет-имя сервера:               | 7 http://81.5.119.9   |
| Отправитель системных<br>сообщений: | 8 vsedox@vsengine.ru  |
| Файл логотипа:                      | 9 vLogo.png           |
| URL для перехода из<br>логотипа:    | 10 http://vsengine.ru |

- 1. Кнопка сохранения сделанных изменений
- 2. Изображение текущего логотипа системы
- 3. Кнопка для добавления/изменения логотипа системы
- 4. Название (заголовок) системы
- 5. Основной язык интерфейса.

- 6. Список дополнительных языков интерфейса, разрешенных для системы
- 7. Интернет имя (адрес) сервера, на котором расположена система для генерации ссылок на объекты системы
- 8. Почтовый адрес, от которого должны отправляться системные сообщения системы
- 9. Файл логотипа (для справок)
- 10. Стандартная ссылка при переходе из логотипа

| Путь к базе приложения:                               | 11       | box/A2.nsf                             |   |
|-------------------------------------------------------|----------|----------------------------------------|---|
| Путь к базе ОД:                                       | 12       | box/OD.nsf                             |   |
| Путь к базе ЦО:                                       | 13       | box/pc.nsf                             |   |
| Администраторы процессов<br>назначенный на должность: | 14       | 02 Пользователь<br>Сотрудник           | × |
|                                                       |          | 🕂 Добавить                             |   |
| Бизнес аналитики<br>назначенный на должность:         | 15       | 03 Пользователь<br>Администратор       | × |
|                                                       |          | 🕂 Добавить                             |   |
| Администраторы режима                                 |          |                                        |   |
| отсутствия<br>назначенный на должность:               | 16       | Пользователь Тестовый<br>Сотрудник 123 | × |
|                                                       |          | 🕂 Добавить                             |   |
| Разрешено указывать                                   | 17       | Список подчиненных 🗙 Список коллег 🗴   |   |
| исполнителей как:                                     | <u> </u> | Список всех должностей 🗙               |   |

- 11. Путь к БД Приложения (текущей базе)
- 12. Путь к БД Организационной директории
- 13. Путь к БД Центра обработки
- 14. Список должностей Администраторов приложения
- 15. Список должностей Бизнес-аналитиков
- 16. Список должностей Администраторов режима отсутствия
- 17. Управление вариантами указания Исполнителя поручения

### 6.2. Иерархия компании

Для работы в системе требуется указать (описать) Пользователей, Должности и Подразделения. Вносить изменения в Иерархию компании могут Пользователи, назначенные в настройках системы на роль «Бизнес аналитик».

Важно! Участниками обработки документов фактически являются не Пользователи, а Должности, которые они занимают, т.е. при назначении Пользователя на освободившуюся Должность, назначенный Пользователь получит весь доступ к Документам и Поручениям, который был предоставлен Должности

Важно! Если доступ предоставлен Подразделению, то при создании новых Должностей в Подразделении и/или назначении Пользователей на Должности внутри этого Подразделения, Должности/Пользователи автоматически получат доступ на все Документы и Поручения, к которым есть доступ у Подразделения

#### 6.2.1. Создание нового пользователя

Для регистрации нового Пользователя требуется:

• Выбрать соответствующий пункт меню:

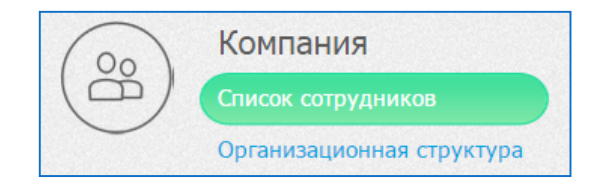

• В открывшемся списке нажать на кнопку «Зарегистрировать пользователя»:

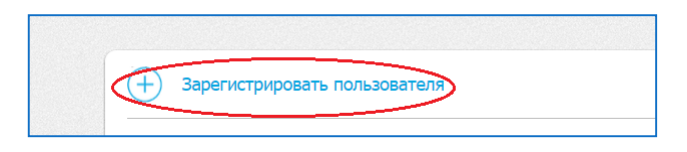

• Подтвердите действие:

| Г<br>Подтвердите регистрацию<br>нового пользователя | ? |
|-----------------------------------------------------|---|
| Да                                                  |   |

• В появившемся окне введите адрес нового пользователя

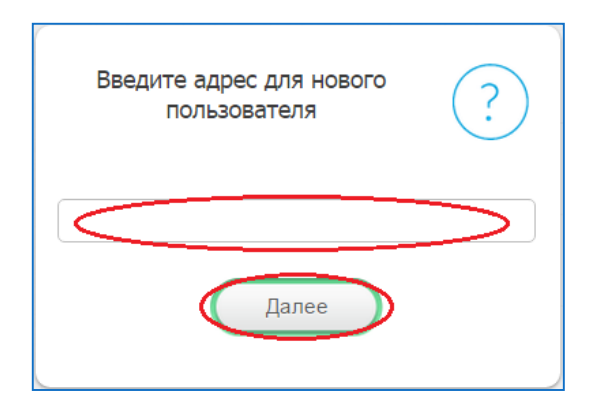

- Нажмите кнопку «Далее»
- Система выведет на экран карточку созданного Пользователя

#### 6.2.2. Ограничения на адрес нового Пользователя

- Адрес не должен быть слишком короткий (от 3 символов включительно)
- Адрес не должен быть слишком длинный (до 20 символов).
- Адрес должен состоять только из латинских символов, цифр, подчёркивания, дефиса и точки.
- Слова-исключения: www, mail, ns1, ns2, ns3, ns4, admin, god, moderator, editor.

#### 6.2.3. Данные Пользователя

| ОК<br>Сохранить   |                    |
|-------------------|--------------------|
| Фамилия:          | 2Пользователь      |
| Фамилия (EN):     | Введите текст      |
| Имя:              | 01<br>4            |
| Имя (EN):         | Введите текст      |
| Отчество:         | Введите текст      |
| Отчество (EN):    | Введите текст      |
| Основной язык:    | Русский            |
| Телефон:          | Введите текст      |
| Внешняя почта:    | Mail@Exchange.ru   |
| Местонахождение:  | Там, за горизонтом |
| День рождения:    | 01.12.2014         |
| Дата приема:      | 29.02.1980         |
| Добавить фотограф | оню                |

- 1. Кнопка сохранения изменений
- 2. Поле для ввода фамилии (на языке интерфейса «по умолчанию»)
- 3. Поле для ввода фамилии (на дополнительном языке интерфейса)
- 4. Поле для ввода имени (на языке интерфейса «по умолчанию»)
- 5. Поле для ввода имени (на дополнительном языке интерфейса)
- 6. Поле для ввода отчества (на языке интерфейса «по умолчанию»)
- 7. Поле для ввода отчества (на дополнительном языке интерфейса)
- 8. Поле для выбора основного языка пользователя (используется при формировании почтовых сообщений пользователю)
- 9. Контактный телефон
- 10. Адрес внешней почты. Если не указано, почтовые сообщения направляются согласно настроек Адресной книги
- п. Поле для местонахождения
- 12. Поле для ввода даты рождения
- 13. Поле для ввода даты приема (начала работы)
- 14. Кнопка для присоединения фотографии к личной карточке

#### 6.2.4. Создание нового корневого Подразделения

Для создания нового Подразделения (корневого):

• Выбрать соответствующий пункт меню

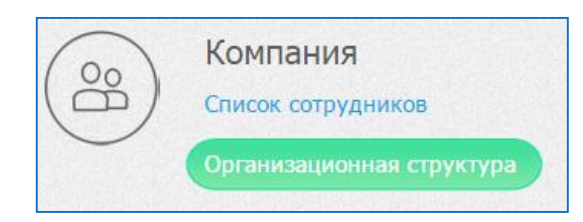

• В открывшемся списке нажать на кнопку «Зарегистрировать пользователя»:

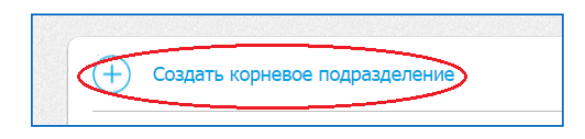

• Подтвердите действие

| Подтвердите создание нового<br>корневого документа | ? |
|----------------------------------------------------|---|
| Да                                                 |   |

• Система выведет на экран карточку созданного Подразделения

#### 6.2.5. Изменение сведений о Подразделении

| ОК<br>Сохранит                  |                 | Админ 3 Еще |
|---------------------------------|-----------------|-------------|
| Название подразделения:         | 2??             |             |
| Название подразделения<br>(EN): | 5               |             |
| Краткое навание:                | Введите текст   |             |
| Краткое навание (EN):           | 7??<br>[7]      |             |
| 🔿 Подчиненные                   | подразделения 🕫 |             |
| + Создать подразделе            | ние             |             |
| 📏 🔟 Подчиненное подра           | зделение        |             |
| Подчиненные                     | должности п     |             |
| + Создать должность             | 12              |             |
| 13 Подчиненная долж             | ность           |             |

- 1. Название подразделения. При создании «по умолчанию» проставляется «???»
- 2. Кнопка сохранения изменений
- 3. Кнопка административных операций
- 4. Поле для ввода полного названия Подразделения на языке «по умолчанию»
- 5. Поле для ввода полного названия Подразделения на дополнительном языке
- 6. Поле для ввода краткого названия Подразделения на языке «по умолчанию»
- 7. Поле для ввода краткого названия Подразделения на дополнительном языке
- 8. Секция отображения подчиненных Подразделений
- 9. Кнопка для создания подчиненного Подразделения
- 10. Список уже заведенных подчиненных Подразделений
- 11. Секция отображения подчиненных Должностей
- 12. Кнопка для создания подчиненного Должности
- 13. Список уже заведенных подчиненных Должностей

#### 6.2.6. Создание нового подчиненного Подразделения

Для создания подчиненного Подразделения:

- Откройте карточку Подразделения, в котором требуется создать новое подчиненное Подразделение
- Раскройте секцию подчиненных Подразделений:

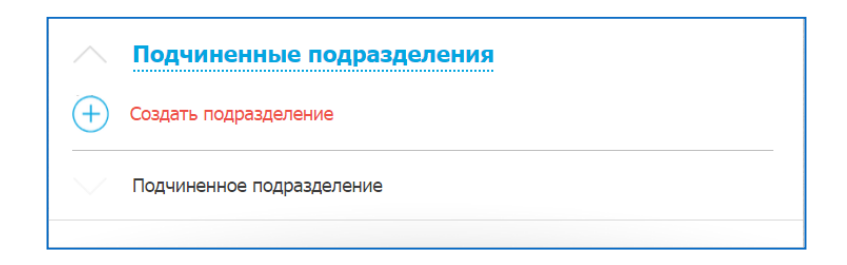

- Нажмите на кнопку «Создать подразделение»
- Подтвердите действие

| Подтвердите создание нового<br>подразделения | ? |
|----------------------------------------------|---|
| Да                                           |   |

• Система выведет на экран карточку созданного Подразделения

#### 6.2.7. Создание новой Должности

Для создания подчиненного Должности:

- Откройте карточку Подразделения, в котором требуется создать новую подчиненную Должность
- Раскройте секцию подчиненных Должностей:

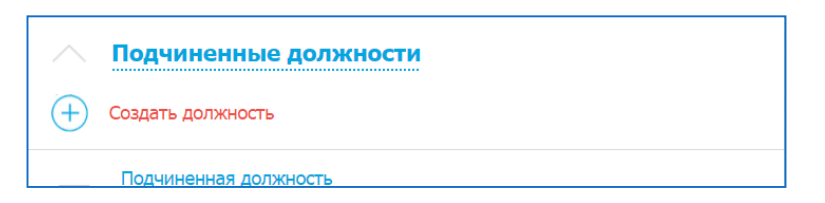

- Нажмите на кнопку «Создать должность»
- Подтвердите действие

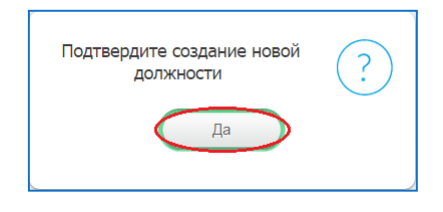

• Система выведет на экран карточку созданного Должности

#### 6.2.8. Изменение сведений о Должности

| ОК<br>Сохранит 2                          |                      | Админ 3 | Еще |
|-------------------------------------------|----------------------|---------|-----|
| Название должности:                       | <br>[4]              |         |     |
| Название должности (EN):                  | 2??                  |         |     |
| Пользователь<br>назначенный на должность: | <u>Добавить</u><br>6 |         |     |

- 1. Название должности. При создании «по умолчанию» проставляется «???»
- 2. Кнопка сохранения изменений
- 3. Кнопка административных операций
- 4. Поле для ввода названия Должности на языке «по умолчанию»
- 5. Поле для ввода названия Должности на дополнительном языке
- 6. Кнопка для выбора пользователя для назначения на должность

#### 6.2.9. Назначение Пользователя на Должность

Для назначения Пользователя на Должность:

- Войдите в карточку вакантной Должности
- Нажмите на кнопку «Добавить»:

| Пользователь              |              |  |
|---------------------------|--------------|--|
| назначенный на должность: | (+) Добавить |  |

• В появившемся окне найдите требуемого Пользователя

| Список пользоват           | елей                         |
|----------------------------|------------------------------|
| Фамилия                    | Введите начало строки        |
| Имя                        | Введите начало строки        |
| Должность                  | Введите начало строки        |
| Результаты:                |                              |
| Найдено <b>28</b> совпаден | ий, уточните вводимые данные |
| <u>o</u>                   | тмена                        |

• Система сообщает о выполнении действия

#### 6.2.10. Снятие Пользователя с Должности

Для снятия Пользователя с Должности:

- Войдите в карточку занятой Должности
- Нажмите на кнопку «Х» рядом с фамилией назначенного пользователя:

| Пользователь              | 01 Пользователь       |        |
|---------------------------|-----------------------|--------|
| назначенный на должность. | Подчиненная должность | $\sim$ |

• Система сообщает о выполнении действия

| Действие выполнено |
|--------------------|
| Закрыть            |
|                    |

#### 6.2.11. Перенос (переподчинение) Подразделений

Для переноса(переподчинения) Подразделения:

- Войдите в карточку Подразделения, которое нужно перенести
- Выберите административное действие «Перенести»:

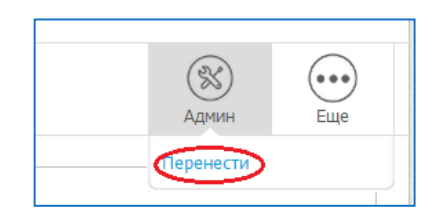

• В появившемся окне найдите требуемое Подразделение

| Список подразделе | ний                   |
|-------------------|-----------------------|
| Подразделение     | Введите начало строки |
| Результаты:       |                       |
| <u>Отм</u>        | ена                   |

• Система сообщает о выполнении действия

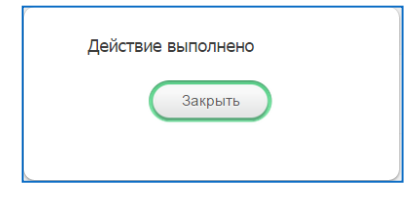

#### 6.2.12. Перенос (переподчинение) Должностей

Для переноса(переподчинения) Должности:

- Войдите в карточку Должности, которое нужно перенести
- Выберите административное действие «Перенести»:

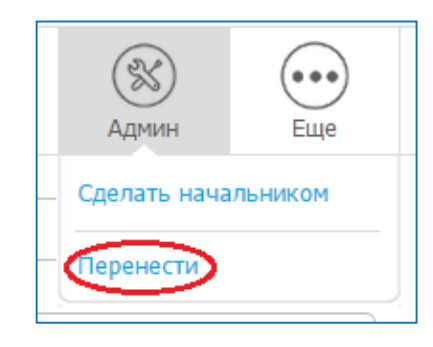

• В появившемся окне найдите требуемое Подразделение

| Список подразделений |                       |
|----------------------|-----------------------|
| Подразделение        | Введите начало строки |
| Результаты:          |                       |
| Отмена               | 1                     |

• Система сообщает о выполнении действия

| Действие выполнено |
|--------------------|
| Закрыть            |
|                    |

#### 6.2.13. Назначение/снятие Руководителя Подразделения

Для того, чтобы обозначить Должность как должность Руководителя подразделения:

- Войдите в карточку требуемой Должности
- Выберите административное действие «Сделать начальником»

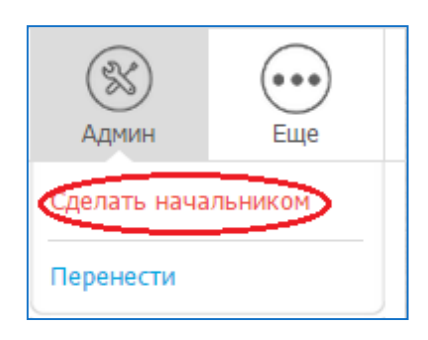

• Подтвердите действие

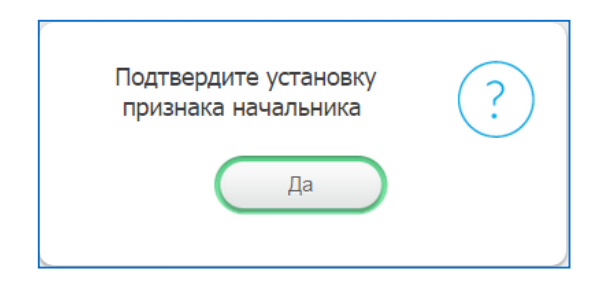

• Система сообщает о выполнении действия

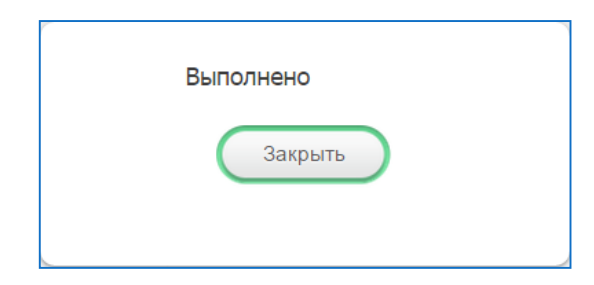

• В карточке Должности появляется отметка об установке признака «Руководитель подразделения»

| 0 | Под |
|---|-----|
|---|-----|

Аналогично происходит снятие признака Руководителя подразделения

#### 6.3. Отчеты

| <sup>ر</sup> ې | Q   |
|----------------|-----|
| Настройки сист | емы |
| Сменить пароль |     |
| Режим отсутств | вия |
| Отчеты         |     |
| Выйти из систе | мы  |

Для пользователей, указанных как «Бизнес аналитики» (см. п.6.1. «Настройка системы»), доступна возможность формирования отчетов по результатам работы Системы.

| Тип отчета:      | 1 | <ul> <li>Временные затраты - исполнители</li> <li>Временные затраты - стадии</li> <li>Дополнительные поля</li> </ul> |
|------------------|---|----------------------------------------------------------------------------------------------------|
| Документы с:     | 2 | 01.01.2015                                                                                                    |
| по:              | 3 | 03.11.2015                                                                                                    |
| Включать стадии: | 4 | <ul> <li>Все</li> <li>Только завершенные</li> <li>Только незавершенные</li> </ul>                                    |
| Язык отчета:     | 5 | Русский *                                                                                                    |
| Имя файла:       | 6 | Отчет                                                                                                    |
|                  |   | Отчет 7                                                                                                    |

#### 1. Тип отчета

- Временные затраты исполнители: отчет о времени, затраченном на обработку документов с детализацией по Исполнителям стадий
- Временные затраты стадии: отчет о времени, затраченном на обработку документов с детализацией по стадиям
- Дополнительные поля: отчет о текущих значениях дополнительных полей документов выбранного маршрута
- 2. Дата начала периода выборки документов для отчета
- 3. Дата окончания периода выборки документов для отчета
- 4. Правило выбора стадий для включения в отчет

- 5. Язык отчета
- 6. Название файла отчета (в приведенном на схеме примере будет создан файл "Отчет.xml")

Отчеты выгружаются в виде XML – файлов. Файлы в дальнейшем могут быть использованы различными программами, в том числе Microsoft Excel и аналогичными

При выборе типа отчета «Дополнительные поля» будет предложено указать Маршрут, для документов которого будет построен отчет:

| Тип отчета: | Временные затраты - исполнители |   |
|-------------|---------------------------------|---|
|             | Временные затраты - стадии      |   |
|             | • Дополнительные поля           |   |
|             |                                 |   |
| Маршрут:    | Тестовый 0                      | • |
|             |                                 |   |

## 6.4. Административные функции в Документе/Поручении

В зависимости от текущего состояния Документа(Поручения) и прав Пользователя, ему могут быть доступны Административные операции над данным Документом (Поручением):

- Отменить захват для стадий редактирования (Черновик, Доработка, Изменение). Снимает исполнение документа («захват») с текущего исполнителя и позволяет другим Исполнителям стадии взять документ в работу.
- Управление маршрутом для стадий редактирования. Позволяет полностью переопределить маршрут для данного конкретного Документа
- Добавить участника добавить Исполнителя стадии редактирования. В момент добавления Исполнителю отправляется системное сообщение о поступлении документа на обработку.
- Напоминание владельцу отправка системного сообщения-напоминания Исполнителю, взявшему документ в работу
- Напоминание потенциальным владельцам отправка системного сообщениянапоминания всем Исполнителям, не взявшим документ в работу
- Удалить владельца удалить Пользователя из списка Исполнителей данного документа на данной стадии
- Добавить визирующего добавить Исполнителя (Согласующего) на стадии визирования. В момент добавления Исполнителю отправляется системное сообщение о поступлении документа на обработку.
- Напоминание всем визирование отправка системного сообщения-напоминания всем Исполнителям (Согласующим)
- Напоминание незакончившим визирование отправка системного сообщениянапоминания всем Исполнителям, не завершившим согласование Документа
- Удалить визирующего удалить Пользователя из списка Исполнителей (Согласующих) данного документа на данной стадии
- Завершить прекратить стадию согласования. Документ перейдет на следующую стадию согласно правил его маршрута

## 6.5. Режим отсутствия на рабочем месте (для Администратора)

Для пользователей, указанных как Администраторы режима отсутствия (см. п.6.1. «Настройка системы»), доступна возможность установки режима отсутствия для всех пользователей системы.

Для этого:

• В верхнем меню выберите пункт «Режим отсутствия»

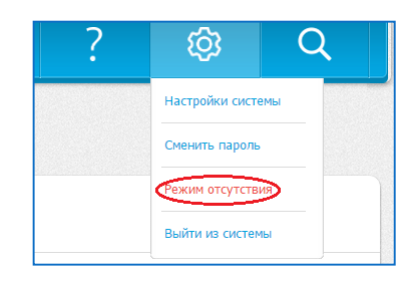

• В появившемся окне найдите требуемого Пользователя

| Список пользо            | зателей                        |
|--------------------------|--------------------------------|
| Фамилия                  | Введите начало строки          |
| Имя                      | Введите начало строки          |
| Должность                | Введите начало строки          |
| Результат                | ы:                             |
| Найдено <b>28</b> совпад | ений, уточните вводимые данные |
|                          | Отмена                         |

• Дальнейшие действия совпадают с пунктом 2.8.2. «Установка режима отсутствия»